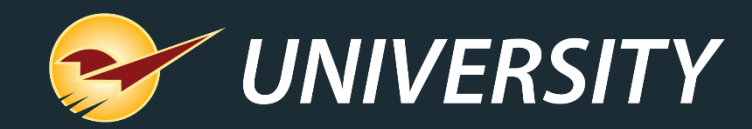

## Balancing Act: Paladin Makes Cash Drawer Reconciliation Simple

Stuart Shaw Account Specialist January 10, 2023

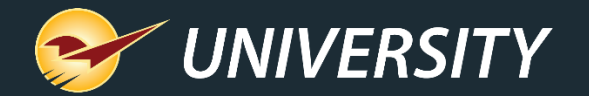

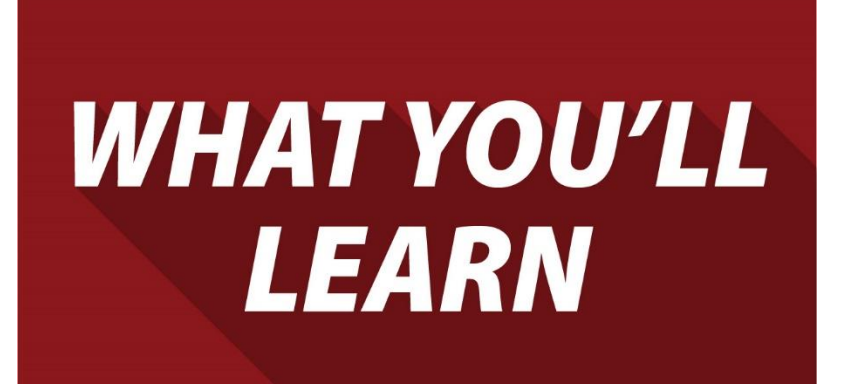

Balancing Act:

Technology makes end of day reports easy

- Today's Register Balance
  - Check Deposit Report
  - Credit Card Deposit Report
- Paid Ins/Outs & Cash Drops
- Today's Comparative Revenue Report
- Detailed instructions and additional resources

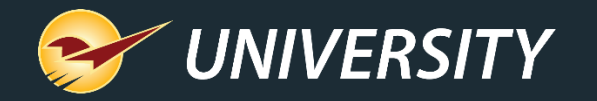

## Technology makes end of day reports easy

Paladin Mobile Access (AKA: Mobile<sup>1</sup>): https://mobile.paladinpos.com/

| Performanc                                                       | e                       |                                                          |
|------------------------------------------------------------------|-------------------------|----------------------------------------------------------|
| Today 🗸                                                          |                         | 2022                                                     |
| Revenue                                                          | \$4,205.09              | \$16,814.33                                              |
| Customers                                                        | 174                     | 568                                                      |
| Sales Cost                                                       | \$2,239.64              | \$9,354.45                                               |
| No. Items                                                        | 277                     | 947                                                      |
| Margin                                                           | 47%                     | 44%                                                      |
| Gross Profit                                                     | \$1,965.46              | \$7,459.88                                               |
| BACK                                                             |                         | RELOAD                                                   |
| $0k = \frac{25k}{\sqrt{2\pi^2 c^2}} \frac{1}{\sqrt{5\pi^2 c^2}}$ | Revenue – Month To Date | 30.00 <sup>6</sup> 02. <sup>190</sup> 05. <sup>190</sup> |

- Old Method: Manually summing up each invoice copy for each register to get register totals.
- Paladin Method: Paladin processes sale data in real-time, providing daily counts of cash, check, credit card amounts and more.
- Paladin also provides indispensable reports/tools, like Paladin Mobile Access, that tell you exactly how your store did/is doing in real-time.

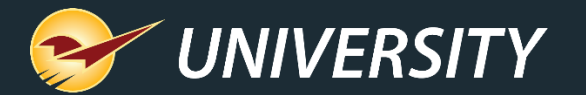

## End-of-Day Reports

| 🗇 🔻 Report Area                                               |   |
|---------------------------------------------------------------|---|
| I Accounts Receivable                                         |   |
| Inventory                                                     |   |
| 🎯 Sales Analysis                                              |   |
| - What I Need To Know                                         |   |
| <ul> <li>Daily Balancing</li> </ul>                           |   |
| Revenue                                                       |   |
| V Customers                                                   |   |
| -                                                             |   |
|                                                               |   |
| Backup                                                        | X |
| Paladin Database Backup                                       |   |
|                                                               |   |
|                                                               |   |
| Backup may take up to 10 minutes.<br>Do you wish to continue? |   |
| Backup may take up to 10 minutes.<br>Do you wish to continue? |   |
| Backup may take up to 10 minutes.<br>Do you wish to continue? |   |
| Backup may take up to 10 minutes.<br>Do you wish to continue? |   |
| Backup may take up to 10 minutes.<br>Do you wish to continue? |   |
| Backup may take up to 10 minutes.<br>Do you wish to continue? |   |
| Backup may take up to 10 minutes.<br>Do you wish to continue? |   |

- There are two reports that Paladin recommends you run daily to help with your closing procedures:
  - Today's Register Balance Report
  - Today's Comparative Revenue Report

 <u>Note:</u> Paladin also suggest you backup your database on a regular basis. For information on this, refer to: *How to backup and copy a Paladin database to a USB drive*

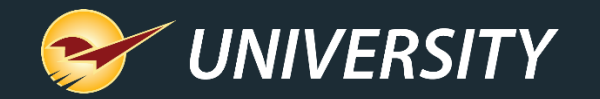

## Today's Register Balance Report (part 1)

| Paladin Point of Sale                                                                                                |                                                                                                    |                                                                                                    |
|----------------------------------------------------------------------------------------------------|----------------------------------------------------------------------------------------------------|----------------------------------------------------------------------------------------------------|
| File Edit Maintain Tasks Reports Help                                                                                | Backup 5<br>Exit                                                                                                    | Baladin Hardware     Baladin Support     09-Jan-23                                                                                                    |
| Reports Choose a Report Area and then select a specific r criteria.  Report Area                                     | eport from the Report List. Review the description to ensure the r                                                     | Cancel Cancel Report is the one you wish to run and click on Next to enter the                                                                                     |
| Accounts Receivable<br>Inventory<br>Sales Analysis<br>What I Need To Know<br>Daily Balancing<br>Revenue<br>Customers | Yesterday's Register Balance<br>♦ Period Register Balance<br>♦ Check Deposit<br>♦ Credit Card Deposit<br>♦ ACH Deposit | V       Choose Report         To choose this report and proceed to the Report Settings window, click on the Next button.       Image: Constant of the Next Button. |
| F1 F2 F3 F3 F4 F5<br>INV VAL SUM Account Sum Daily Register Daily Revenue None                                       | F6     F7     F8     F9     F10       None     None     None     None     Recal                                        | F12 Next                                                                                                    |

To create a Register Balance report:

- 1. In Paladin, on the top ribbon, select the **Reports** module.
- In the Report Area pane, select
   Sales Analysis > Daily Balancing.
- 3. In the **Report List** pane, select one of the following reports:

| Report                       | Balancing type |
|------------------------------|----------------|
| Today's Register Balance     | Same day       |
| Yesterday's Register Balance | Previous day   |
| Period Register Balance      | Time range     |

#### 4. Click **F12 Next**.

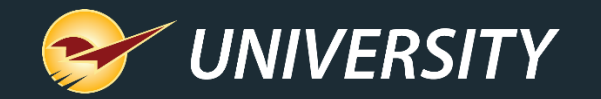

## Today's Register Balance Report (part 2)

| adin Point of Sale        |                        |                    |                 |                  |                                                                                                    |
|---------------------------|------------------------|--------------------|-----------------|------------------|----------------------------------------------------------------------------------------------------|
| Edit Maintain Tasks       | Reports Help           |                    |                 |                  |                                                                                                    |
|                           | ventory PO             | Paparte            | Backup          | Evit             |                                                                                                    |
|                           |                        | Reporta            | Баскар          | LAIT             |                                                                                                    |
| Reports                   |                        |                    |                 |                  | Cancel 🔀                                                                                           |
| Choose a Re               | eport Area and then se | lect a specific re | port from the F | Report List. Rev | iew the description to ensure the report is the one you wish to run and click on Next to enter the |
|                           |                        |                    |                 |                  |                                                                                                    |
| oday's Register Balance   | 5                      |                    |                 |                  | Cancel 🔀                                                                                           |
| 1 V Report Settin         | ngs                    |                    |                 |                  | 2 V Additional Settings                                                                            |
| Dates                     | 09-Jan -23             |                    | -Jan -23        |                  | There are no additional settings.                                                                  |
| Order report by           | Terminal               | 0                  | Employee        |                  |                                                                                                    |
| Create report for each te | erminal?               |                    |                 |                  |                                                                                                    |
| Limit to terminals        | 0                      | ~                  | 9999999999      | ~                |                                                                                                    |
| nclude check deposit re   | eport?                 | $\checkmark$       |                 |                  |                                                                                                    |
| Include credit card depo  | osit report?           |                    |                 |                  |                                                                                                    |
| Include ACH deposit rep   | port?                  |                    |                 |                  |                                                                                                    |
|                           |                        |                    |                 |                  |                                                                                                    |
|                           |                        |                    |                 |                  |                                                                                                    |
|                           |                        |                    |                 |                  |                                                                                                    |
|                           |                        |                    |                 |                  |                                                                                                    |
|                           |                        |                    |                 |                  |                                                                                                    |
|                           |                        |                    |                 |                  | Sorting Options                                                                                    |
|                           |                        |                    |                 |                  | There are no sorting options for this report                                                       |
|                           |                        |                    |                 |                  |                                                                                                    |
|                           |                        |                    |                 |                  |                                                                                                    |
|                           |                        |                    |                 |                  |                                                                                                    |
|                           |                        |                    |                 |                  |                                                                                                    |
|                           |                        |                    |                 |                  |                                                                                                    |
|                           |                        |                    |                 |                  |                                                                                                    |
|                           |                        |                    |                 |                  |                                                                                                    |

To create a Register Balance report:

- In the Today's Register Balance window, in the **Report Settings** pane, select the sorting options of your choosing.
   Default selections:
  - Current Date
  - Ordered by Terminal
  - Includes Check Deposit & Credit Card Deposit reports
- 6. Click F12 Run Report.

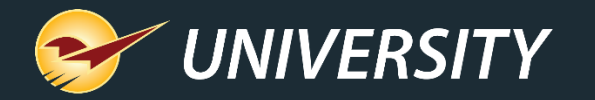

## Today's Register Balance Report (part 3)

| Paladin Hardware                                                                                                    |                                                                  | TODAY'S                                                               | REGISTER                                               | BALANCE      |
|----------------------------------------------------------------------------------------------------|------------------------------------------------------------------|-----------------------------------------------------------------------|--------------------------------------------------------|--------------|
| SELECTION<br>ORDER REPORT BY<br>CREATE RPT FOR EACH TERMINAL<br>LIMIT RPT TO TERMINALS<br>INC CHECK DEPOSIT RPT<br>INC CREDIT CARD DEPOSIT RPT<br>INC PRICE EXCEPTION DETAILS<br>INC RETURNED SALES DETAILS<br>DETAIL SALES WITH LOW MARGINS | TERM X<br>YES X<br>NO<br>YES X<br>YES X<br>YES<br>YES<br>BELOW % | EMP<br>NO<br>LIMIT<br>NO<br>NO<br>NO<br>NO<br>X<br>NO<br>X<br>NO<br>X | OPTIONS<br>SEARCH BET<br>09-Jan-23<br>AND<br>09-Jan-23 | WN<br>3<br>3 |
| REPORT                                                                                                    | OF TERMINAL #<br>SUMMARY IN                                      | #0017<br>NFORMATION                                                   |                                                        |              |
| TYPE DETAIL (                                                                                                    | INV SUB                                                          | TYPE<br>TT TOTALS                                                     | ACTUAL                                                 | ТҮРЕ         |
| CASH                                                                                                    |                                                                  |                                                                       |                                                        | CREDI        |
| RECEIVED BY THE STORE                                                                                                    | 1 29                                                             | 90.76                                                                 |                                                        | R            |
| REFUNDED TO CUSTOMER                                                                                                    | 0                                                                | 0.00                                                                  |                                                        | R            |
| RETURNED AS CHANGE                                                                                                    | 0                                                                | 0.00                                                                  |                                                        |              |
| CASH PAID IN(+)/OUT(-)                                                                                                    | 2                                                                | 0.00                                                                  |                                                        | COUPO        |
| CASH DROP                                                                                                    | 0                                                                | 0.00                                                                  |                                                        | R            |
|                                                                                                    | TOTAL CASH                                                       | 290.76                                                                | 290.76                                                 |              |
| СНЕСК                                                                                                    |                                                                  |                                                                       |                                                        |              |
| RECEIVED BY THE STORE                                                                                                    | 2 49                                                             | 51.03                                                                 |                                                        | ACH          |
| REFUNDED TO CUSTOMER                                                                                                    | 0                                                                | 0.00                                                                  |                                                        | R            |
|                                                                                                    | TOTAL CHECK                                                      | 451.03                                                                | 451.03                                                 | R            |
|                                                                                                    | CASH & CHECK                                                     | 741.79                                                                | 741.79                                                 | I            |

### Best End-of-Day Business Practices:

- Set a standard starting petty cash amount for each register.
   IE: \$150/drawer.
- Leave your starting petty cash in the drawer insert so it's ready for tomorrow, and then take out the rest for your deposit. Note: Make sure to swap out bills and/or coins from your starting drawer amount so you're not short any bills or coins in the morning.
- Count the deposit amount you took from the drawer (bills and coins). This should match to the penny the amount of cash for that terminal on the Today's Register Balance Report.
- Print Today's Register Balance Report and write in how much you have in the blank ACTUAL box adjacent to the printed Cash amount for that terminal. This should be exact.

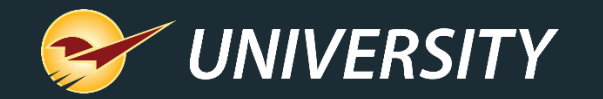

## Paid Ins/Outs/Cash Drops (part 1)

| Paid Out Details |                                                                       | Cancel 🔀     |                                                                                                    |
|------------------|-----------------------------------------------------------------------|--------------|----------------------------------------------------------------------------------------------------|
| Please enter     | the paid out details                                                  |              |                                                                                                    |
|                  | Amount:       \$ 150.00         Description       Starting Petty Cash |              |                                                                                                    |
| STEP 1           | Cash Drop >>)                                                         | Paid Out >>> | Paladin Hardware<br>3626 NW Merchant Way<br>Bend, OR 97702<br>(406) 265-2414<br>CASH SALE<br>ITEM QTY SALE/REG EXT   |
|                  |                                                                       |              | Mgr 1 change due approval for \$150.00<br>Cash Paid In 1.00 0.00 0.00<br>EACH<br>Cash Paid In<br>Starting Petty Cash |
|                  |                                                                       |              | SUBTOTAL \$         0.00           TAX \$         0.00           TOTAL \$         0.00           CASH         150.00 |
|                  |                                                                       |              | EMPLOYEE TERM INV# TIME DATE<br>1 17 576144 02:21 09-Jan-23                                                          |

### Best End-of-Day Business Practices:

- If you want to record your starting drawer amount for each register, then perform a Paid In of that amount on each terminal:
  - In the **Invoice/Quote** module, on a blank invoice, select **F8** Checkout.
  - In the **Checkout** tab, select **F1 Cash**, and then type in the 2. dollar amount you want to start with in that drawer.
  - In the **Paid Out Details** window, type "Starting Petty Cash" in 3. the Description field, and then click **<< Paid In**.
  - The cash drawer will open for you to put in your starting 4. amount, and a receipt will print for you to put in the drawer with the cash. The person who opens the next day should verify the count on this receipt when they come in.
  - Paid Out = Using petty cash to pay for services.
  - Cash Drop = Moving deposits from the drawer to the safe.

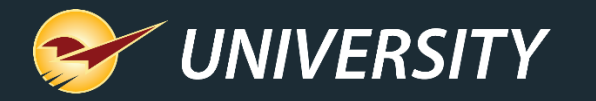

## Paid Ins/Outs/Cash Drops (part 2)

- When you take cash from the register to move it to a safer location, the Cash Drop feature provides accurate record keeping.
- The end-of-day reports include Cash Drop accounting.

| Report                                | Cash Drop details                                                                                                    |
|---------------------------------------|----------------------------------------------------------------------------------------------------|
| Today's Register Balance<br>Report    | <ul> <li>See each cash drop performed.</li> <li>Total cash drops appear as a negative amount.</li> <li>Total Cash amount should equal exactly what is in the register.</li> <li>At the end of the report is a sub-report of each cash drop.</li> </ul> |
| Today's Comparative Revenue<br>Report | <ul> <li>If no cash drops were made,<br/>the Cash Drop amount will<br/>be zero.</li> <li>If cash drops were made,<br/>the Cash Drop amount will<br/>be negative.</li> </ul>                                                                            |

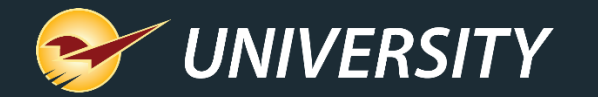

## **Check Deposit Report**

| Palad     | in Har     | dware              |                   |                              | CHECK               | DEPOSIT       | LIST      |            |                  |                 |              |                         |                      | PAGE 1       |        |
|-----------|------------|--------------------|-------------------|------------------------------|---------------------|---------------|-----------|------------|------------------|-----------------|--------------|-------------------------|----------------------|--------------|--------|
| SELEC     | TION       | BEGIN              | NING              | ENDING                       | ı [                 | OPTIONS       |           |            |                  | SORTATION       |              | 1                       | DAT                  | E STAMP      |        |
| DATE      | RANGE      | 09-Jan             | n-23              | 09-Jan-23                    |                     |               |           | s          | ORT BY           | TERMINAL        | X UP<br>DOWN |                         | RAN ON 09            | )-Jan-23     |        |
| ORDER     | REPOR      | T BY               |                   | TERM X EMP                   |                     |               |           | т          | HEN BY           | SORT 2 LBL      | X UP<br>DOWN |                         | AT 17                | :03          |        |
|           |            |                    |                   |                              |                     |               |           | т          | HEN BY           | SORT 3 LBL      | X UP<br>DOWN |                         | EMP# 1               |              |        |
|           |            |                    |                   |                              |                     |               |           |            |                  |                 |              | -                       |                      |              |        |
| LINE<br># | TERM<br>NO | INV<br>NUMBER      | CHECK<br>NUMBER   | NAME                         |                     | AMOUNT        | LINE<br># | TERM<br>NO | INV<br>NUMBER    | CHECK<br>NUMBER |              | NAME                    |                      | AMOUNT       |        |
| 1         | 4          | 4027972            | *6327469          | RDF STEWAR                   | ), LLC              | 93.33         | 3 2       | 4          | 402798           | 6 859           | В            | D AND S I               | RV PARK              | 6.9          | 7      |
|           |            |                    |                   |                              |                     |               |           |            |                  |                 | То           | tal for                 | TERM 4               | 100.30       |        |
| 1<br>3    | 5<br>5     | 4027979<br>4028016 | *0657058<br>14548 | CHS BIG SKY FO<br>GOLDEN AGE | RT BENTON<br>CENTER | 71.28<br>7.29 | 3 2<br>4  | 5<br>5     | 402799<br>402803 | 6 654<br>7 376  | 6 F<br>9 D   | RUSSEL DAI<br>ARRELLS B | RLINGTON<br>ODY SHOP | 17.2<br>90.6 | 0<br>2 |
|           |            |                    |                   |                              |                     |               |           |            |                  |                 | То           | tal for                 | TERM 5               | 186.39       |        |
|           |            |                    |                   |                              |                     |               |           |            |                  |                 |              |                         |                      |              |        |

 Records every check received for the day (back office or front counter) with subtotal by terminal, and grand total at the bottom.

GRAND TOTAL

286.69

• Helps identify missing checks to track down.

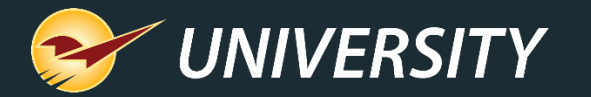

## Credit Card Deposit Report (part 1)

Paladin Hardware

#### CREDIT CARD DEPOSIT LIST

PAGE 1

| BEGINNING | ENDING                       |
|-----------|------------------------------|
| 09-Jan-23 | 09-Jan-23                    |
| ВУ        | TERM X EMP                   |
|           | BEGINNING<br>09-Jan-23<br>BY |

| 0 | PTIONS | S |
|---|--------|---|
|   |        |   |
|   |        |   |
|   |        |   |
|   |        |   |
|   |        |   |
|   |        |   |
|   |        |   |

|         | SORTATION  |              |
|---------|------------|--------------|
| SORT BY | TERMINAL   | X UP<br>DOWN |
| THEN BY | SORT 2 LBL | X UP<br>DOWN |
| THEN BY | SORT 3 LBL | X UP         |

| #         NO         NUMBER         NUMBER         NAME         AMOUNT         #         NO         NUMBER         NUMBER         NAME           1         4         4027970         **1410         CARDHOLDER/VISA         19.91         2         4         4027985         **7788         Shirley Robertson           3         4         4027992         **0276         RONALD F BROSIUS/         66.65         4         4         4028001         **2727         CARDHOLDER/VISA           5         4         4028002         **8280         NATHAN J THOMAS/         2.19         6         4         4028005         **3661         MEEKS/ KRAIG           7         4         4028014         **9070         M&K HEATING & AIR COND         30.74         8         4         4028025         **5608         SIELER/LAURA L           9         4         4028035         *6010         Gorden Buckentin         12.93         10         4         4028040         **8549         HARTMAN/ARLENE D           11         4         4028041         **9344         APRIL D SCHMELE/         12.99         10         4         4028040         **8549         HARTMAN/ARLENE D |        |
|----------------------------------------------------------------------------------------------------|--------|
| 1       4       4027970       **1410       CARDHOLDER/VISA       19.91       2       4       4027985       **7788       Shirley Robertson         3       4       4027992       **0276       RONALD F BROSIUS/       66.65       4       4       4028001       **2727       CARDHOLDER/VISA         5       4       4028002       **8280       NATHAN J THOMAS/       2.19       6       4       4028005       **3661       MEEKS/ KRAIG         7       4       4028014       **9070       M&K HEATING & AIR COND       30.74       8       4       4028025       **5608       SIELER/LAURA L         9       4       4028035       *6010       Gorden Buckentin       12.93       10       4       4028040       **8549       HARTMAN/ARLENE D         11       4       4028041       **9344       APRIL D       SCHMELE/       12.99       10       4       4028040       **8549       HARTMAN/ARLENE D                                                                                                    | AMOUNT |
| 3       4       4027992       **0276       RONALD F BROSIUS/       66.65       4       4       4028001       **2727       CARDHOLDER/VISA         5       4       4028002       **8280       NATHAN J THOMAS/       2.19       6       4       4028005       **3661       MEEKS/ KRAIG         7       4       4028014       **9070       M&K HEATING & AIR COND       30.74       8       4       4028025       **5608       SIELER/LAURA L         9       4       4028035       **6010       Gorden Buckentin       12.93       10       4       4028040       **8549       HARTMAN/ARLENE D         11       4       4028041       **9344       APRIL D SCHMELE/       12.99       10       4       4028040       **8549       HARTMAN/ARLENE D                                                                                                    | 79.47  |
| 5       4       4028002       **8280       NATHAN J THOMAS/       2.19       6       4       4028005       **3661       MEEKS/ KRAIG         7       4       4028014       **9070       M&K HEATING & AIR COND       30.74       8       4       4028025       **5608       SIELER/LAURA L         9       4       4028035       **6010       Gorden Buckentin       12.93       10       4       4028040       **8549       HARTMAN/ARLENE D         11       4       4028041       **9344       APRIL D SCHMELE/       12.99       10       4       4028040       **8549       HARTMAN/ARLENE D                                                                                                    | 24.26  |
| 7       4       4028014       **9070       M&K HEATING & AIR COND       30.74       8       4       4028025       **5608       SIELER/LAURA L         9       4       4028035       **6010       Gorden Buckentin       12.93       10       4       4028040       **8549       HARTMAN/ARLENE D         11       4       4028041       **9344       APRIL D       SCHMELE/       12.99       10       4       4028040       **8549       HARTMAN/ARLENE D                                                                                                    | 17.58  |
| 9 4 4028035 **6010 Gorden Buckentin 12.93 10 4 4028040 **8549 HARTMAN/ARLENE D<br>11 4 4028041 **9344 APRIL D SCHMELE/ 12.99                                                                                                    | 49.27  |
| 11 4 4028041 **9344 APRIL D SCHMELE/ 12.99                                                                                                    | 14.99  |
|                                                                                                    |        |
|                                                                                                    | 52     |
|                                                                                                    |        |
| Total for TERM 4                                                                                                    | 330,98 |
|                                                                                                    |        |
|                                                                                                    | 2 79   |
| 1 3 4027370 + 4174 MANNING DIANA 30.34 2 3 4027500 + 4024 CAMPBELL JUNN                                                                                                    | 20.97  |
| 5 5 4027965 3060 RICHARD CLACK 12.20 4 5 4027964 4490 HADFORD/DAVID                                                                                                    | 50.97  |
| 5 5 402/98/ **9473 VANOVERBECK/AMBER S 8.00 6 5 4028003 **3/14 GRAY/ CONNLEE                                                                                                    | 629.99 |
| 7 5 4028007 **2135 JENNINGS-KING/S 22.27 8 5 4028010 **1745 CONNOR A SCHNABEL/                                                                                                    | 1.78   |
| 9 5 4028012 **1809 STARK/JOE J 42.98 10 5 4028019 **2226 NESTORICK/ MARTHA K                                                                                                    | 85.53  |
| 11 5 4028020 **7405 BOUCH/JUNE M 55.85 12 5 4028027 **5616 CARDHOLDER/VTSA                                                                                                    | 62 46  |
|                                                                                                    | 0 38   |

Total for TERM 5

1031.93

• Records every credit card transaction processed for the day with subtotal by terminal.

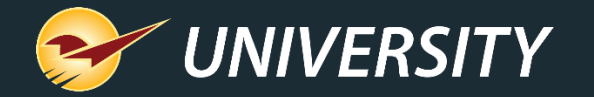

## Credit Card Deposit Report (part 2)

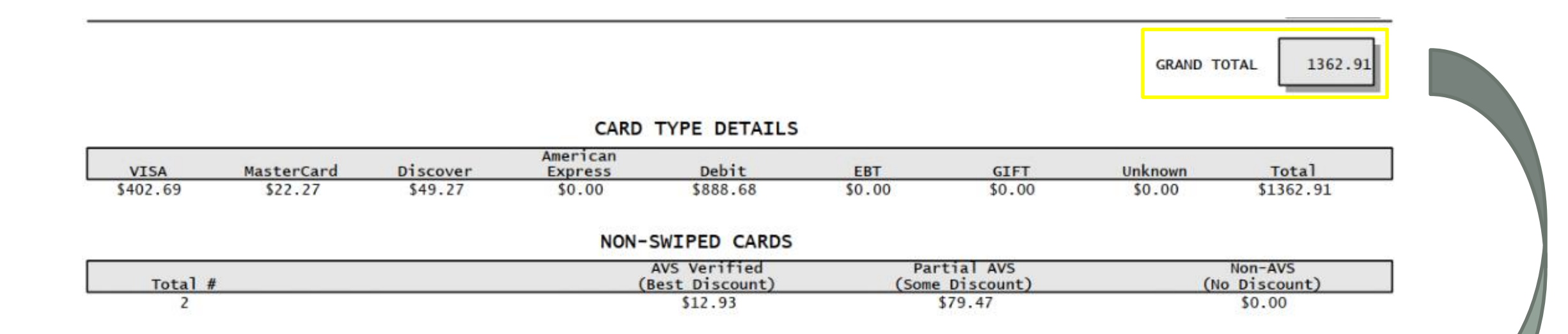

- Records grand total of all credit cards at the bottom so you can match this to the credit card batch from the credit card processor.
- Records breakdown of credit card transactions by card type.
- Includes breakdown non-swiped cards/Cards not present (manually entered or cards on file), with Address Verification System (AVS) information.

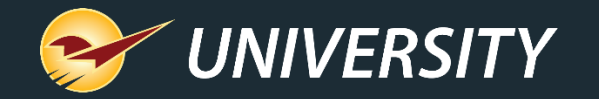

## Today's Comparative Revenue Report (part 1)

| Paladin Point of Sale                                                                                                    |                                                                                                    |
|----------------------------------------------------------------------------------------------------|----------------------------------------------------------------------------------------------------|
| File Edit Maintain Tasks Reports Help                                                                                                    |                                                                                                    |
| voice/Quote Customers Inventory Inventory Backup Exit                                                                                                    | Paladin Hardware Paladin Support 09-Jan-23                                                                                                    |
| voice/Quote Customers Inventory     Reports     Choose a Report Area and then select a specific report from the Report List. Review the description to ensure the criteria.     Report Area     Report Area     Report S     Report Area     Report Area     Report Area        Report Revenue                                                                    < | Paladin Hardware     Paladin Support     09-Jan-23       Cance        report is the one you wish to run and click on Next to enter the       Image: Comparative Revenue   Today's Comparative Revenue                                                                                                    |
| F1 F2 F3 F4 F5 F6 F7 F8 F9 F9<br>INV VAL SUM Account Sum Daily Register Daily Revenue None None None None None Reca                                                                                                    | Choose Report<br>To choose this report and<br>to choose this report and<br>the Next button<br>4<br>F12 Next<br>F12 Next<br>F12 Nex |

To create a Comparative Revenue report:

- 1. In Paladin, on the top ribbon, select the **Reports** module.
- 2. In the **Report Area** pane, select **Sales Analysis > Revenue**.
- 3. In the **Report List** pane, select one of the following reports:

| Balancing type |
|----------------|
| Same day       |
| Previous day   |
| Time range     |
|                |

4. Click F12 Next.

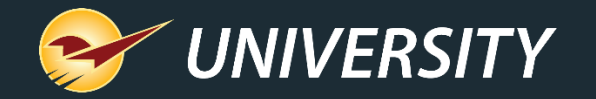

## Today's Comparative Revenue Report (part 2)

| n Point of Sale                         | Reports Help            |                  |               |                     |                                                                         |                             |
|-----------------------------------------|-------------------------|------------------|---------------|---------------------|-------------------------------------------------------------------------|-----------------------------|
| te Customers Inve                       | entory PO               | Reports 5        | Backup        | Exit                | Paladin Hardware                                                        | Paladin Support             |
| Reports<br>Choose a Rep<br>criteria     | port Area and then sele | ct a specific re | port from the | e Report List. Revi | w the description to ensure the report is the one you wish to run and o | Can<br>click on Next to ent |
| y's Comparative Revenue                 | •                       |                  |               |                     | 5                                                                       | Cano                        |
| Report Setting<br>tes<br>rminal         | gs<br>09-Jan -23<br>0   | 09-              | Jan -23       | <b>.</b>            | Additional Settings Detail by: Department                               |                             |
| ployee<br>lude prior year compa         | 0 - Stuart Shaw         | ✓ 999            | 9999999       | ~                   |                                                                         |                             |
| pense payment discour<br>port to Excel? | nt?                     |                  |               |                     |                                                                         |                             |
| lude Tax from Gross F                   | Profit?                 |                  | Pu Pusinosa   | Day                 |                                                                         |                             |
| חקשולי ומפר זיכמו                       | Jy Date                 |                  | by Dusiness   | Juj                 |                                                                         |                             |
|                                         |                         |                  |               |                     | 3 V Sorting Options                                                     | ~                           |
|                                         |                         |                  |               |                     | There are no sorting options for this report                            |                             |
|                                         |                         |                  |               |                     |                                                                         |                             |
|                                         |                         |                  |               |                     |                                                                         |                             |

To create a Comparative Revenue report:

5. In the Today's Comparative Revenue window, in the Report Settings and Additional Settings panes, select the sorting options of your choosing.

Default selections:

- Current Date
- Including sales for all Terminals and Employees
- Includes prior year comparative totals by business day
- Includes Tax amount in the Gross Profit
- Breakdown of revenue by Department
- 6. Click F12 Run Report.

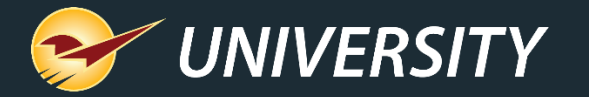

## Today's Comparative Revenue Report (part 3)

Paladin Hardware

#### TODAY'S COMPARATIVE REVENUE

PAGE 1

| SELECTION            | BEGINNING | ENDING                   |
|----------------------|-----------|--------------------------|
| EMPLOYEE<br>TERMINAL | 0<br>0    | 9999999999<br>9999999999 |
| SHOW PRIOR YEAR COMP | x         |                          |
| DETAIL BY DEPARTMENT | х         |                          |

| BETWN     |
|-----------|
|           |
| 09-Jan-23 |
| 09-Jan-23 |
|           |

| LAST YEAR    |           |  |  |  |  |  |  |  |
|--------------|-----------|--|--|--|--|--|--|--|
| SEARCH BETWN |           |  |  |  |  |  |  |  |
| Sunday       | 09-Jan-22 |  |  |  |  |  |  |  |
| Sunday       | 09-Jan-22 |  |  |  |  |  |  |  |
|              |           |  |  |  |  |  |  |  |
|              |           |  |  |  |  |  |  |  |

CACH COURCES

#### DATE STAMP RAN ON 09-Jan-23 AT 20:01 EMP# 1

#### **REVENUE SOURCES**

|             | E SOURCE |       | CASE | 1 SUUKCE  | 3     |      |             |          |           |         |       |
|-------------|----------|-------|------|-----------|-------|------|-------------|----------|-----------|---------|-------|
| THIS PERIOD |          |       | LAS  | LAST YEAR |       |      | THIS PERIOD |          | LAST YEAR |         |       |
|             | REVENUE  | % OF  | # OF | REVENUE   | % OF  | # OF |             | CASH     | % OF      | CASH    | % OF  |
| SOURCE      | AMOUNT   | SALES | INV  | AMOUNT    | SALES | INV  | SOURCE      | AMOUNT   | CASH      | AMOUNT  | CASH  |
| CASH        | 1426.07  | 15.5% | 199  | 927.76    | 17.9% | 145  | CASH        | 1426.07  | 11.3%     | 927.76  | 18.1% |
| CHARGE      | 567.10   | 6.2%  | 15   | 46.66     | 0.9%  | 3    | CHG CARD    | 7182.98  | 57.1%     | 4204.34 | 81.9% |
| CHG CARD    | 7182.98  | 78.1% | 186  | 4204.34   | 81.2% | 125  | CHECK       | 3978.68  | 31.6%     | 0.00    | 0.0%  |
| CHECK       | 0.00     | 0.0%  | 0    | 0.00      | 0.0%  | 0    | PAID OUT    | 0.00     |           | 0.00    |       |
| WEBSTORE    | 16.98    | 0.2%  | 1    | 0.00      | 0.0%  | 0    | CASHDROP    | -1426.00 |           | -928.00 |       |

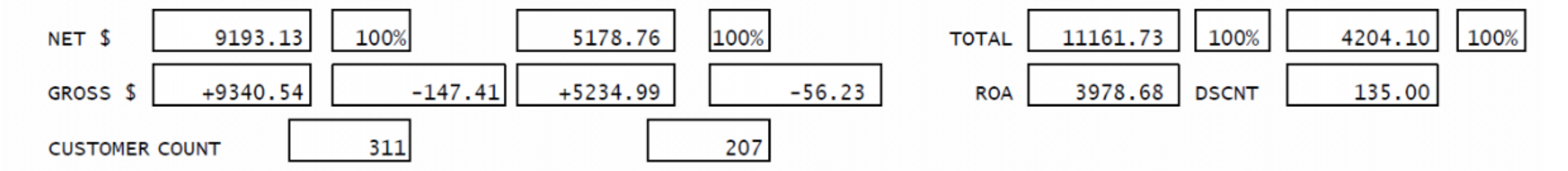

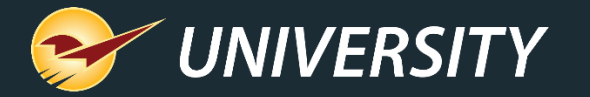

## Today's Comparative Revenue Report (part 4)

|       |                     |          | THIS    | PERIOD  |           | LAST YEAR |             |         |        |  |
|-------|---------------------|----------|---------|---------|-----------|-----------|-------------|---------|--------|--|
| LINE  | DEPT DEPT           | NUMBER   | SALES   |         |           | NUMBER    | SALES       |         |        |  |
| #     | ID NAME             | OF ITEMS | COST    | REVENUE | MARGIN    | OF ITEMS  | COST        | REVENUE | MARGIN |  |
| 1     | 10 CLEANING SUPPLIE | 33       | 182.55  | 411.67  | 55.7%     | 36        | 137.46      | 291.93  | 52.9%  |  |
| 2     | 14 PAINT AND PAINT  | 131      | 1214.72 | 2574.42 | 52.8%     | 87        | 579.60      | 1271.52 | 54.4%  |  |
| 3     | 20 HAND TOOLS AND T | 43       | 249.64  | 645.49  | 61.3%     | 46        | 180.06      | 507.35  | 64.5%  |  |
| 4     | 30 FLASHLIGHTS / LI | 17       | 126.74  | 260.62  | 51.4%     | 12        | 80.16       | 188.83  | 57.6%  |  |
| 5     | 34 ELECTRICAL SUPPL | 28       | 136.11  | 394.85  | 65.5%     | 25        | 85.85       | 266.08  | 67.7%  |  |
| 6     | 40 PLUMBING SUPPLIE | 91       | 410.15  | 1107.50 | 63.0%     | 38        | 112.19      | 318.10  | 64.7%  |  |
| 24    | ТАХ                 |          |         | 567.17  |           |           |             | 337.82  |        |  |
|       | τοτα                | LS 592   | 3546.71 | 9193.13 | 58.9%     | 485       | 1902.40     | 5178.76 | 60.7%  |  |
|       | GR0<br>PR0F         | SS<br>TT | 5646.4  | 12      |           |           | 3276.36     | 6       |        |  |
|       |                     |          |         | SALE    | s tax det | AIL       |             |         |        |  |
|       |                     | THIS     | PERIOD  | T       | HIS PERIO | D         | THIS PERIO  | D       |        |  |
| STATE |                     | TAX      | APPLIED | TA      | KABLE SAL | ES        | EXEMPT SALE | S       |        |  |
| 1     | Non Taxable         |          | 0.00    | 0       |           | 0.00      |             | 350.49  |        |  |
| 2     | State Taxes         |          | 567.1   | 7       | 8111.67   |           | 170.71      |         |        |  |
| 3     | INVOICE NON-TAXED   |          | 0.00    | C       |           | 0.00      |             | 16.98   |        |  |
|       | Total State T       | ax       | 567.17  | 7       |           | 8111.67   |             | 538.18  |        |  |

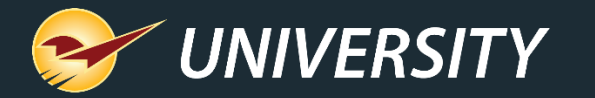

## Alternative Cash Counting Options

- 1. Online cash calculators
- 2. Excel document with formulas to calculate dollar amounts
- 3. Cash drawer inserts and scales from Paladin's partner: Watcher Total Protection https://watcherprotect.com/pages/cash-handling

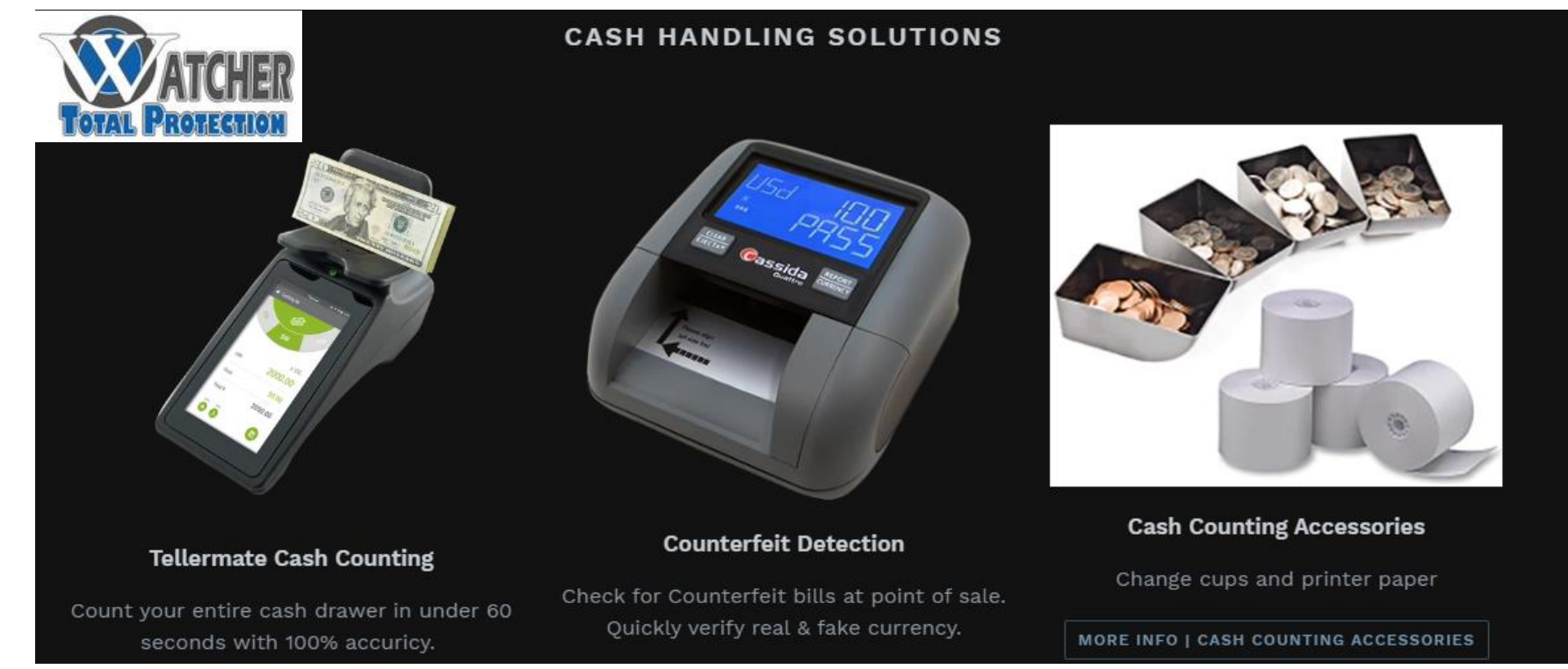

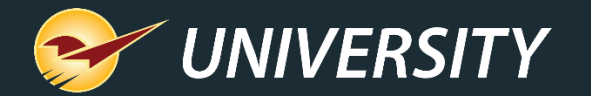

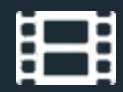

## **Learn More**

To learn more, see the following resources in our <u>Help Portal</u>

- How to run End of Day reports
- How to create a Register Balance report
- <u>Credit card Deposit report</u>
- <u>Cash Drop</u>

A recording of this webinar will be available at portal.paladinpos.com/webinars.

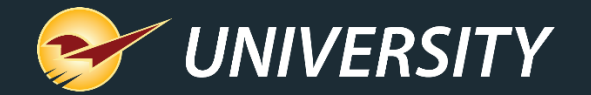

## **Next Webinar:**

## The devil in the dump SKU January 31 9am PT

https://portal.paladinpos.com/webinars/

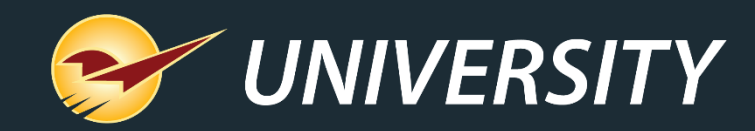

# **Expand Your Knowledge**

Stay relevant in retail: paladinpointofsale.com/retailscience

Self help at: portal.paladinpos.com Webinars available at: portal.paladinpos.com/webinars

Follow us for Paladin news and updates:

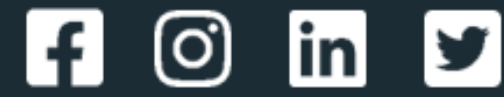